### 材料・材質

# 材料の選択画面で、商品名がすべて表示されない(RIKCAD7)

材料の選択画面で、フォントのサイズを確認しやすくなるように大きくしたことによりすべて 表示されない材料が確認されました。

#### 対応策

1. メニューバー ヘルプ > バージョン情報を開き、赤枠の数字を確認しRIKCADを保存して 閉じます。 バージョン確認後、表示された画面(緑色の画面)上でクリックすると表 示が消えます。

| <b>RIKCA</b><br>Exterior garden lifestyle | D7<br>designer               |   |
|-------------------------------------------|------------------------------|---|
|                                           | RIKCAD-64 7.5.0 JPNR13       |   |
|                                           | ライブラリ26                      |   |
|                                           |                              |   |
|                                           |                              |   |
|                                           | Based on ARCHICAD Technology | 4 |

 リックコンシェルを起動し、ダウンロード>ライブラリ・システムダウンロードを開き、 、キーワード検索のタブに切替え「材料選択」と検索すると「材料選択時の名称フォント調

#### 整を調整

」をダウンロード

- します。リックコンシェルを使用されていない方は<u>こちらから</u>ログインしてください。 2 ダウンロード」たフォルダを解凍し開きます。1で確認した番号のサイブ調整をダブル
- ダウンロードしたフォルダを解凍し開きます。1で確認した番号のサイズ調整をダブル クリックし、「実行」をクリックしてください。

## 材料・材質

| 名前                                | 種類                | 圧縮サイズ | パスワード |
|-----------------------------------|-------------------|-------|-------|
| <ul> <li>R5用_サイズ調整.reg</li> </ul> | 登録エントリ            | 1 KB  | 無     |
| B R5用_元に戻す.reg                    | 登録エントリ            | 1 KB  | 無     |
| 🔊 R6用_サイズ調整.reg                   | 登録エントリ            | 1 KB  | 無     |
| R6用_元に戻す.reg                      | 登録エントリ            | 1 KB  | 無     |
| R7用_サイズ調整.reg                     | 登録エントリ            | 1 KB  | 無     |
| R7用_元に戻す.reg                      | 登録エントリ            | 1 KB  | 無     |
| 🔊 R8用_サイズ調整.reg                   | 登録エントリ            | 1 KB  | 無     |
| R8用_元に戻す.reg                      | 登録エントリ            | 1 KB  | 無     |
| 🔊 R9用_サイズ調整.reg                   | 登録エントリ            | 1 KB  | 無     |
| 🔊 R9用_元に戻す.reg                    | 登録エントリ            | 1 KB  | 無     |
| 🔊 R10用_サイズ調整.reg                  | 登録エントリ            | 1 KB  | 無     |
| R10用_元に戻す.reg                     | 登録エントリ            | 1 KB  | 無     |
| 🔊 R11用_サイズ調整.reg                  | 登録エントリ            | 1 KB  | 無     |
| <ul> <li>R11用_元に戻す.reg</li> </ul> | 登録エントリ            | 1 KB  | 無     |
| 🔊 R12用_サイズ調整.reg                  | 登録エントリ            | 1 KB  | 無     |
| 🔊 R12用_元に戻す.reg                   | 登録エントリ            | 1 KB  | 無     |
| R13用_サイズ調整.reg                    | 登録エントリ            | 1 KB  | 無     |
| 🔊 R13用_元に戻す.reg                   | 登録エントリ            | 1 KB  | 無     |
| 周辺                                | 12ファノリー セキュリニノの数件 | x     |       |

 開いているノアイル - ゼキュリテイの警告
 発行元を確認できませんでした。このソフトウェアを実行しますか?
 名前: …7font.zip¥V7フォントサイズ調整¥R13用\_サイズ調整.reg 発行元: 不明な発行元 程短: 登録エントリ 発信元: C:¥temp¥Temp1\_V7font.zip¥V7フォントサイズ調整¥R... 実行(R) キャンセル
 

一意的なソリューション ID: #1280 製作者: 大木本 最終更新: 2017-08-24 09:35